# PHILIPS

Aide à la réalisation du contrôle qualité sur les salles interventionnelles Philips Allura FD

Ce document a pour but de faciliter la réalisation des contrôles qualités sur les salles interventionnelles Philips Allura FD en donnant quelques conseils d'utilisation du système. Les numéros des chapitres sont ceux du texte relatif au contrôle.

### 4.1.2.1 Registre des opérations.

- Les utilisateurs doivent fournir un registre des opérations qui explique quels sont les protocoles présents sur le système ainsi que les plus utilisés.
- Pour déterminer quels chapitres du contrôle sont à réaliser, il faut vérifier quels modes sont disponibles sur le système :
  - Cardio = Mode Ciné
  - Vasculaire = Mode Soustraction
- L'Allura FD a obligatoirement un mode de scopie et de graphie.
- En vasculaire il peut y avoir des protocoles d'acquisition rotationnelle, dans ce cas le chapitre 9 doit être réalisé.

|                                                             | Planif. Préparation                                                             | Acquis   | sition                       |
|-------------------------------------------------------------|---------------------------------------------------------------------------------|----------|------------------------------|
|                                                             |                                                                                 | Pas de n | om                           |
|                                                             |                                                                                 |          |                              |
| de nom-201903<br>Patient E                                  | 3280902198<br>xamen Jal évén. Jal séqu.                                         | Demande  | Hist                         |
| de nom-201903<br>Patient E<br>Appl. princip.<br>Application | 3280902198<br>xamen Jal évén. Jal séqu.<br>Cardio<br>Cardio<br>Vasculaire Neuro | Demande  | Hist<br>méro d'<br>de la dei |

1. Choix du protocole (Appli. Princip)

| Mode disponible                                  | Chapitres à réaliser lors du contrôle               |  |  |
|--------------------------------------------------|-----------------------------------------------------|--|--|
| Cardio                                           | 6 (scopie) et 7 (Ciné)                              |  |  |
| Vasculaire                                       | 6 (scopie) et 8 (Soustraction)                      |  |  |
| Cardio + Vasculaire<br>(Cardio le + utilisé)     | 6 (scopie cardio), 7 (Ciné) et 8 (Soustraction)     |  |  |
| Vasculaire + Cardio<br>(Vasculaire le + utilisé) | 6 (Scopie Vasculaire), 7 (Ciné) et 8 (Soustraction) |  |  |

- Le nom des modes peut varier entre les systèmes, ex : Coro au lieu de Cardio, Neuro au lieu de vasculaire...
- S'il n'y a pas de mode cardio, tous les examens graphie même non soustrait sont en DSA (acquisition vasculaire chapitre 8)

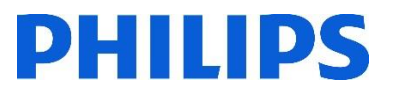

 En cas de doute sur l'utilisation des systèmes Philips et la non-disponibilité des utilisateurs, appelez la hotline au 0810835624 en ayant le numéro d'équipement du système qui est contrôlé :

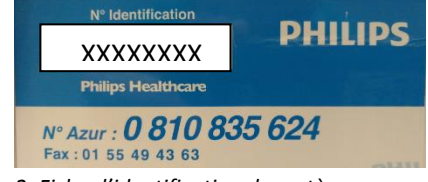

2. Fiche d'identification du système

- 5.1 Exactitude de la tension appliquée au tube à rayons X.
  - Aucun mode de scopie manuelle à KV fixe existant (même en mode service). L'utilisation d'une filtration additionnelle entre la sonde et le capteur est nécessaire pour faire réguler le système à la valeur de KV désirée.
- 5.2 Couche de demi atténuation CDA.
  - Même constat que pour le chapitre 5.1, l'ajout de filtration additionnelle constante est requis lors de la mesure de la CDA (mettre les plaques d'aluminium entre sonde et capteur pour réguler, puis en passant les plaques d'aluminium entre le tube et la sonde pour les mesures).
  - Il est possible d'enlever la filtration additionnelle du collimateur utilisée dans les protocoles cliniques en utilisant un protocole service n'ayant aucune filtration dans le collimateur.
    - Pour vérifier la filtration utilisée, voir l'annexe 1.
    - Pour entrer en mode service (enlever filt. Add.), voir l'annexe 2.
    - Pour sortir du mode service, voir l'annexe 3

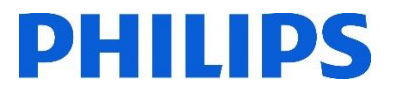

6. Contrôles spécifiques aux modes radioscopie standard et radioscopie à haut débit.

- Sur les Allura FD, il n'y a pas de scopie haut débit >100mGy/min sauf les Allura R1 (liste des équipements concernés par la scopie haut débit en annexe 4).

6.1 Constance dans le temps des paramètres d'exposition.

 Afin d'avoir des valeurs précises et éviter les erreurs, il faut enregistrer la boucle de scopie après l'avoir réalisé au moyen du bouton situé sur l'interface utilisateur.

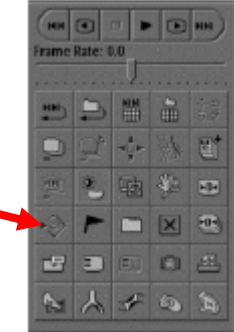

3. Enregistrement scopie

 L'enregistrement de la scopie peut également être réalisé en appuyant sur le bouton du module de commande.

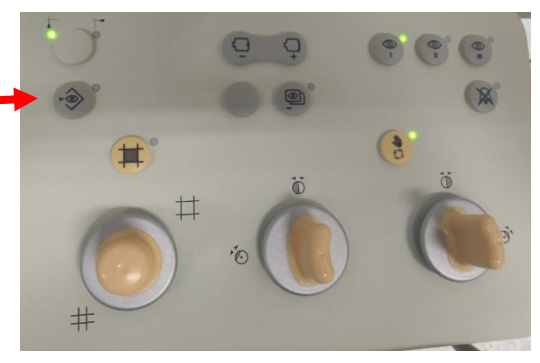

4. Enregistrement scopie sur module

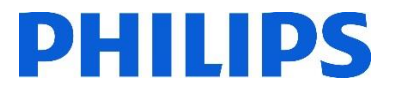

Une fois la boucle de scopie enregistrée, il faut aller voir dans le rapport de dose les données en appuyant sur « Previsual. Rapport » de l'interface utilisateur
ImGycm³ → Re
Imprimer rapport
Prévisual\_rapport
Rapport = mail

5. Prévisualistion du rapport de dose

Dans le rapport, les informations de dose (PDS et Air Kerma) sont précises :

| Nombre séq | Nbr d'images | Procédure | Heure hh:mm | Canal image | Vitesse i/s | ĸv | mA mAS | ms | PDS [mGycm <sup>2</sup> ] | Ka [mGy] |
|------------|--------------|-----------|-------------|-------------|-------------|----|--------|----|---------------------------|----------|
| 1          | 66           | Scopie    | 09:38       | Frontal     | 15          | 76 | 2      |    | 7.1                       | 0.18     |
| 2          | 300          | Scopie    | 09:44       | Frontal     | 15          | 76 | 2      |    | 35.2                      | 0.90     |
| 3          | 300          | Scopie    | 09:45       | Frontal     | 15          | 76 | 2      |    | 49.1                      | 1.26     |

6. Extrait d'un rapport de dose

- Attention aux filtres en coin qui peuvent être présent selon les protocoles utilisés, voir l'annexe n°5.

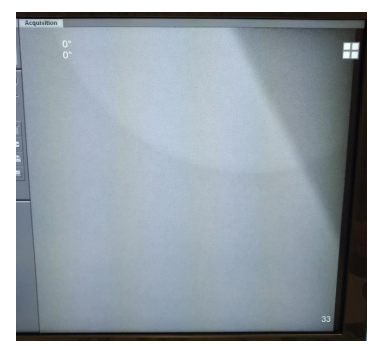

#### 6.2 Débit de Kerma maximum à l'entrée du patient

- La mesure se fait à 30cm du capteur, la grille étant amovible, il faut la retirer pour placer précisément la sonde du dosimètre.
- Pour retirer la grille, il faut actionner le petit levier.

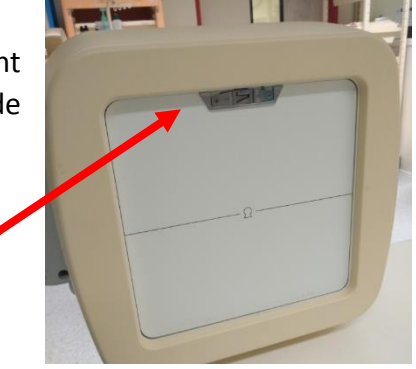

7.Verrou de grille

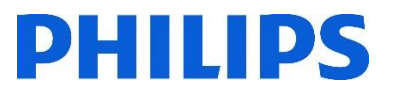

 Une fois la grille retirée, la mesure des 30 centimètres entre la sonde et le capteur est facilement réalisable :

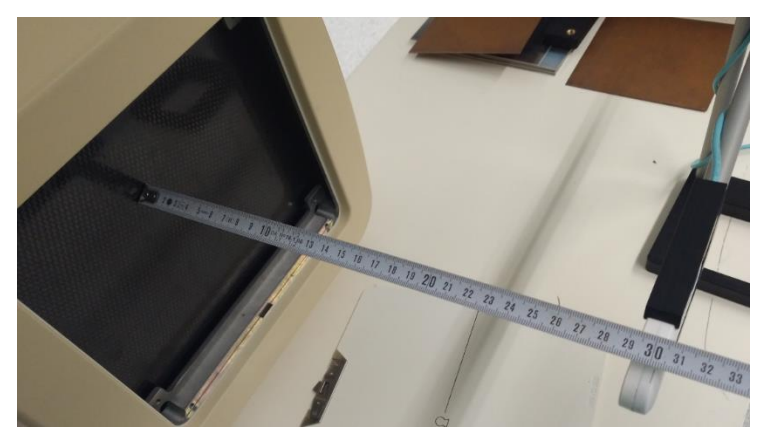

8. Mesure distance Capteur - Sonde

 Il ne faut pas oublier de bien protéger avec du plomb le capteur lors de ce test.

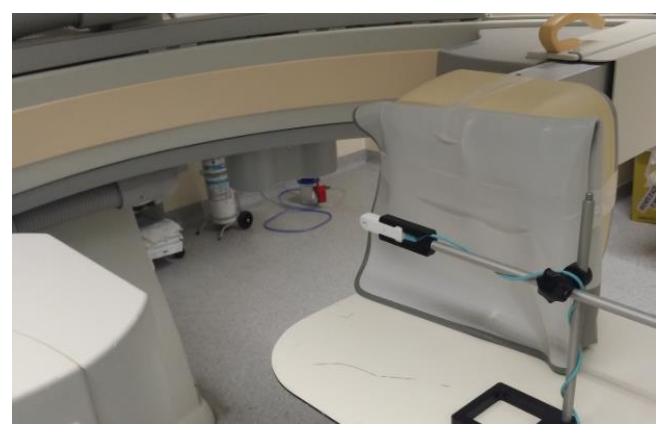

9. Protection du capteur

- 7. Contrôles spécifiques aux modes «ciné»
  - Chapitre à réaliser uniquement si le mode Cardio est présent.
  - Comme pour le chapitre 6.1, il faut aller dans le rapport de dose pour avoir les valeurs précises d'air Kerma et de PDS. Les runs de graphie s'enregistrent tout seul. Ils sont donc présents par défaut dans le rapport de dose.
- 8. Contrôles en mode soustraction
  - Chapitre à réaliser uniquement si le mode Vasculaire est présent.
  - Comme pour le chapitre 6.1, il faut aller dans le rapport de dose pour avoir les valeurs précises d'air Kerma et de PDS. Les runs de graphie s'enregistrent tout seul. Ils sont donc présents par défaut dans le rapport de dose.

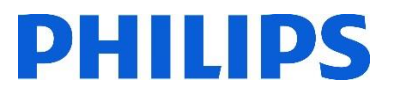

- L'acquisition graphie en vasculaire est une acquisition multiphasique, le nombre d'image par seconde n'est pas constant sur une longue période par défaut, cela peut entrainer un mauvais fonctionnement des appareils de mesures. Il faut donc régler le système pour avoir un nombre d'image constant pour réaliser ce test.
- Sur le pupitre tactile Xper Module, il faut aller dans le réglage « Acquisition multiphase »
- Puis régler les durées 1 et 2 sur 20 secondes et les vitesses d'images 1, 2 et 3 sur la même valeur afin d'avoir une acquisition avec un nombre d'image constant quel que soit la durée de l'acquisition.

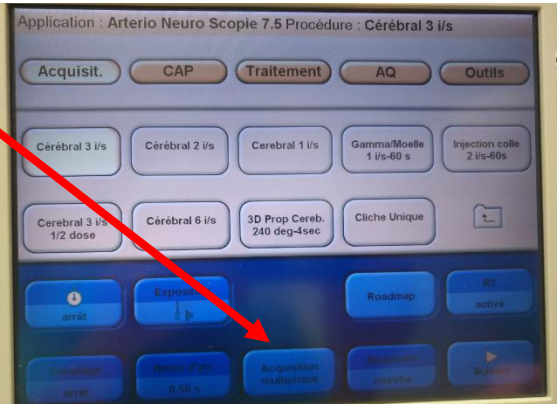

10. Acquisition multiphase sur Xper Module

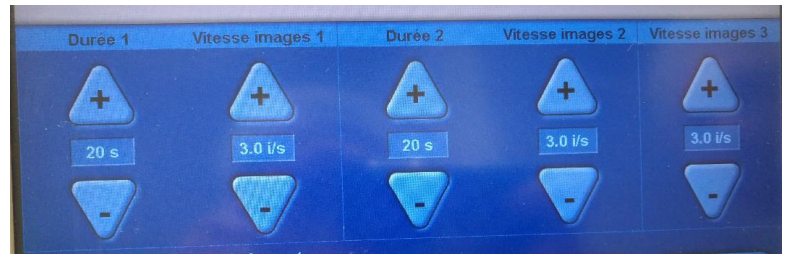

11. Réglage nombres d'image/seconde constant

- 9. Qualité image en angiographie rotationnelle.
  - Il n'existe pas de tests accessible aux utilisateurs sur la qualité d'image en angiographie rotationnelle. Philips fournit aux utilisateurs (souvent au service biomédical) une preuve annuelle de calibration/vérification d'angiographie rotationnelle en fonction des options présentes dans le système.

| Salaat | Calibration Unit         | Application         | Last Calibration Date | Expired |
|--------|--------------------------|---------------------|-----------------------|---------|
| Select | Geo calibration in Prop. | 3DRA XperCT XperGui | 14/3/2019             | No      |
|        | Geo calibration in Roll  | 3DRA XperCT XperGui | 14/3/2019             | No      |
| -      | Geo calibration in Pro   | XperCT              | 14/3/2019             | No      |
|        | Gain calibration in Fro  | YnerCT              | 14/3/2019             | No      |
|        | Gain calibration in Roll | Abero.              |                       |         |

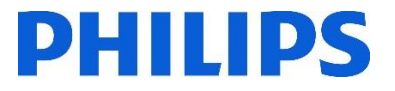

 Exemples de captures d'écran de la console de reconstruction 3D prouvant la bonne calibration des fonctions d'angiographie rotationnelle (peut différer selon les versions de logiciels).

| Verification Item<br>Prop. Landscape<br>Prop. Portrait<br>Roll, Landscape<br>Roll, Portrait |                                                                       | Date of last calibration<br>2019/03/14 12:55:31<br>2019/03/14 12:54:26<br>2019/03/14 12:38:00<br>2019/03/14 12:38:49                                                                                                    | Verification<br>Passed<br>Passed<br>Passed<br>Passed | Result                                                                                     |
|---------------------------------------------------------------------------------------------|-----------------------------------------------------------------------|----------------------------------------------------------------------------------------------------|------------------------------------------------------|--------------------------------------------------------------------------------------------|
| Gain calibration in Prop<br>Last calibrated:<br>Expiry date:<br>Status:                     | 9 position<br>6/26/2018 12:47 PM<br>12/23/2018 12:47 PM<br>Callbrated | Acquisition<br>XperCT Gain Prop Abdomen, 20 dps, 30 fps<br>XperCT Gain Prop Neuro, 10 dps, 30 fps<br>XperCT Gain Prop Neuro, 10 dps, 30 fps, 80 kV<br>XperCT Gain Prop Neuro, 10 dps, 30 fps, 40 fps<br>XperCT Gain Prop Neuro, 20 dps, 60 fps                           | Progress                                             | Stetus<br>Actuated<br>Actuated<br>Actuated<br>Actuated<br>Actuated<br>Actuated             |
| Gain calibration in Roll<br>Last calibrated:<br>Expiry date:<br>Status:                     | position<br>6/26/2018 12:47 PM<br>12/23/2018 12:47 PM<br>Calibrated   | Acquisition<br>XperCT Gain Side Abdomen, 20 dps, 30 fps                                                                                                    | Progress                                             | Status<br>Actueted                                                                         |
| Geo calibration in Prop<br>Last calibrated:<br>Expiry date:<br>Status:                      | position<br>6/26/2018 12:47 PM<br>6/25/2023 12:47 PM<br>Callbrated    | Acquisition<br>3DRA Geometry Prop Landscape<br>3DRA Geometry Prop Portrait<br>XperCT Prop Geometry (normal)<br>XperCT Prop Geometry (last HD)<br>XperCT Prop Geometry (last LD)<br>XperCT Prop Geometry (last LD)<br>3DRoadmap Prop Landscape<br>3DRoadmap Prop Portrait | Progress                                             | Status<br>Actuated<br>Actuated<br>Actuated<br>Actuated<br>Actuated<br>Actuated<br>Actuated |
| Geo calibration in Roll<br>Last calibrated:<br>Expiry date:<br>Status:                      | position<br>6/26/2018 12:47 PM<br>6/25/2023 12:47 PM<br>Callbrated    | Acquisition<br>3DRA Geometry Roll Landscape<br>3DRA Geometry Roll Pantrait                                                                                                    | Progress                                             | Status<br>Actuated<br>Actuated                                                             |

Ce guide ne se substitue pas au manuel d'utilisation du système Allura FD Philips.

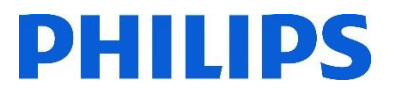

## Annexes

Acquisition

- Annexe 1 : Vérification de la filtration utilisée :
  - Sur l'interface utilisateur, cliquez sur l'onglet « Acquisiton »
  - Puis sur le sous onglet « Jal séqu »
  - Le détail de la filtration utilisée apparait.

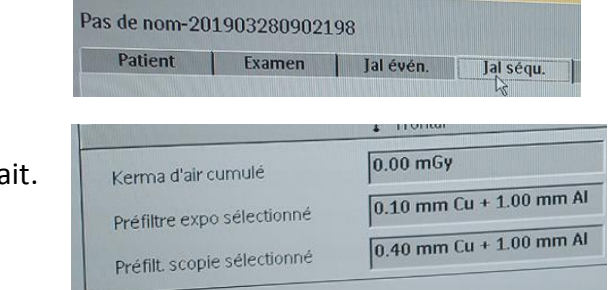

- Annexe 2 : Accès au mode service :
  - Sur l'interface utilisateur, cliquez sur le bouton « Option » puis « Mode Service ».
  - Valider la fenêtre qui suit.

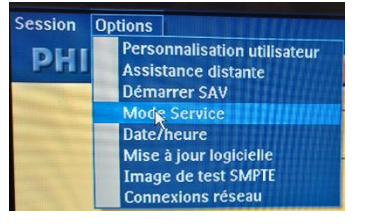

Ce guide ne se substitue pas au manuel d'utilisation du système Allura FD Philips.

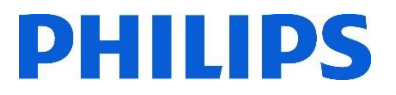

collimateur.

Aide à la réalisation du contrôle qualité sur les salles interventionnelles Philips Allura FD

Patient

Appl. princip

Examen

Cardio

- Choisir l'appli principale « Field Service Application Group »
  - Cardio Application Vasculaire Neuro Procédure Normal (70-90 kg) Type de patient Patient Examen Jal évén. Jal séqu. Choisir l'application « FSCSys HalfValueLayerTest » Appl. princip. FieldServiceApplicationGroup qui ne comporte aucune filtration additionnelle du Application FSCSys\_AlignmentOfTubeCollimator. -FSCSys FocalSpotSizeTest\_SmallFoc\_ Procédure FSCSys\_FocalSpotSizeTest\_LargeFoc FSCSYs\_HallValueLayerTest FSCSys\_kVBeamIskVDeskTest Type de patient

Jal évén. Jal séqu. I

FSCSys\_LimitingResolutionSystemLe

- Annexe 3 : Sortir du mode service :
  - Bouton « Option » puis décocher le « Mode Service ».

| Session | Ор | tions                                                               |
|---------|----|---------------------------------------------------------------------|
| PHI     | -  | Personnalisation utilisateur<br>Assistance distante<br>Démarrer SAV |
|         | ~  | Mode Service                                                        |
|         |    | Date/heur                                                           |
|         |    | Mise à jour logicielle                                              |
|         |    | Image de test SMPTE                                                 |
|         |    | Connexions réseau                                                   |

Annexe 4 : Liste équipement Allura R1 ayant une scopie haut débit.

| <b>N°Equipement</b> | Modèle                      |  |  |
|---------------------|-----------------------------|--|--|
| 47927695            | 722001 Allura FD10 Release1 |  |  |
| 47920132            | 722001 Allura FD10 Release1 |  |  |

Annexe 5 : Retrait des filtres en coin.

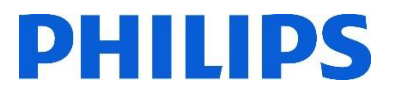

Selon le mode utilisé, il peut y avoir des filtres en coin qui peuvent modifier la valeur du PDS. Il faut bien penser à retirer tous les filtres et diaphragmes en se servant des boutons 9 et 10 du pupitre de commande d'imagerie.

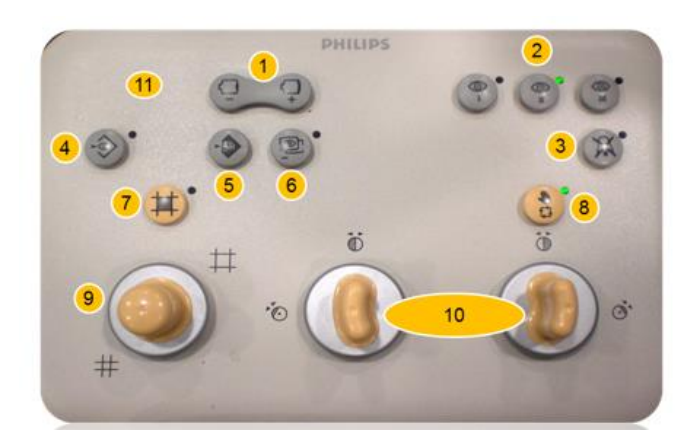

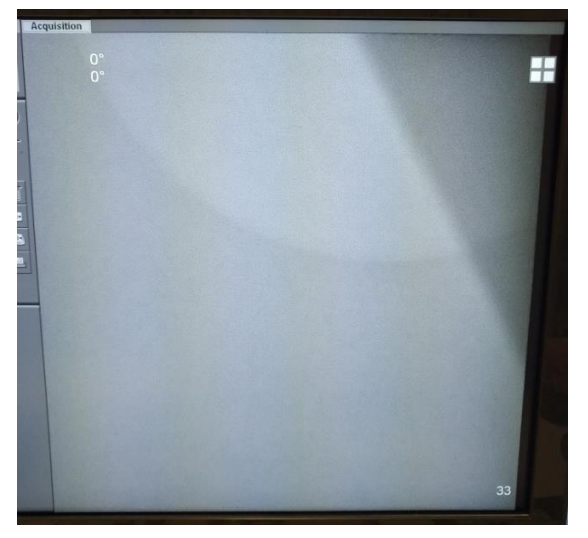